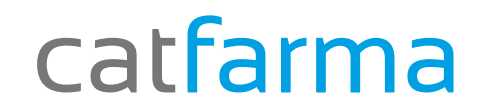

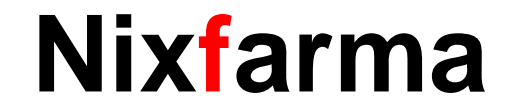

# Butlletí Setmanal

# Anul lar una factura i recuperar la numeració

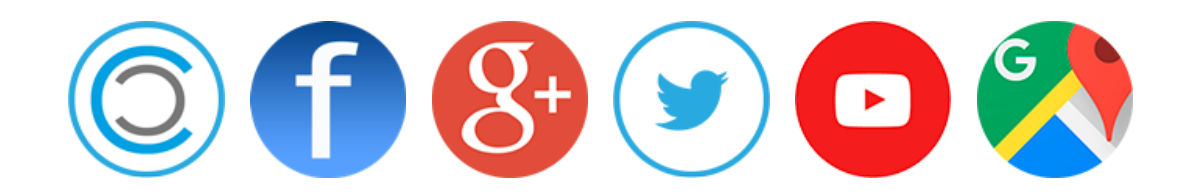

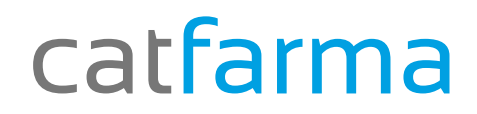

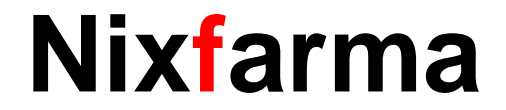

- ✓ Des de Nixfarma, es poden anul·lar factures "Ventas → Facturas → Maestro → Anular"
- Un cop anul·lem la factura , aquest número es perd.
   Si volem, a la propera factura podrem introduir el número anul·lat.

## catfarma

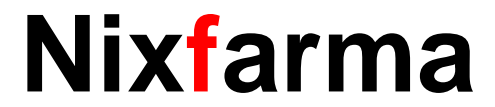

#### Anul lar una factura ja generada.

| <ul> <li>Nixfarma - [NXF] - [Maestro de facturas]</li> <li>Acción Ventas BDatos Compras Almacén Artículos Recetas Especiales Configuración Generativa de la configuración Generativa de la configuración de la configuración de la configuración de la configuración de la configuración de la configuración de la configuración de la configuración de la configuración de la configuración de la configuración de la configuración de la configuración de la configuración de la configuraciva de la c</li></ul> | iestión Areas Ventana Ayuda                                                                                                    | Ventas       BDatos       Compras       Almacén       Artículos       Recetas       Especiales       Co         Caja       >       Imacén       Artículos       Recetas       Especiales       Co         Ventas       >       Imacén       Artículos       Imacén       Artículos       Imacén         Diario de operaciones       >       Imacén       Imacén       Imacén       Imacén       Imacén                                                                                                    |
|----------------------------------------------------------------------------------------------------|----------------------------------------------------------------------------------------------------|----------------------------------------------------------------------------------------------------|
| Image: Second Second                                  | Image: Control of your         CATFARMA GESTIÓ         2001/2018         Image: Control of your         Nombre         503.780         15,83         Image: Control of your         Image: Control of your | United to operations       Initial for initial for initinitial for initial for initial for initial for initial for initial |

## catfarma

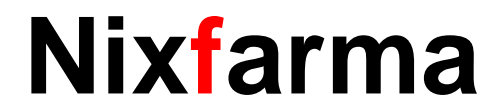

#### Anul lar una factura ja generada.

| nulacion          | acion de facturas |                                                                |           | FARMA GESTIÓ<br>22/01/2016 |                  |                                                                                                    |                                                                                                    |
|-------------------|-------------------|----------------------------------------------------------------|-----------|----------------------------|------------------|----------------------------------------------------------------------------------------------------|----------------------------------------------------------------------------------------------------|
| perador*          | NXF 💌             | Búsqueo                                                        | la B      | uscar                      |                  |                                                                                                    |                                                                                                    |
| Fecha<br>/09/2015 | Número<br>1       | Cliente S.L<br>S.L<br>G. G. G. G. G. G. G. G. G. G. G. G. G. G | Apellidos | Nombre                     | N.I.F<br>503.780 | Total facture       15       39       2       15       15       15       15       15       15       15       15       15       15       15       15       15       15       15       15       15       15       15       15       15       15       15       15       16       17       18       19       10       10       11       12       13       14       15       15       16       17       18       18       19       19       10       10       10       11       12       12       13       14       15       16       16       17       18       18       19       19       10       10       10       10< | Primer hem de marcar la factura qu<br>vol anul·lar.<br>En aquest punt es <b>important</b> que er<br>apuntem el <b>número de factura</b> per<br>endavant. |
|                   |                   |                                                                |           |                            |                  |                                                                                                    | Tot seguit farem clic a Anul·lar factu                                                                                                    |
|                   |                   |                                                                | Agular (  | actura                     |                  | Sglir                                                                                                    | Per últim ens demanarà confirmacio<br>la anul·lació que volem realitzar.                                                                                 |

## catfarma

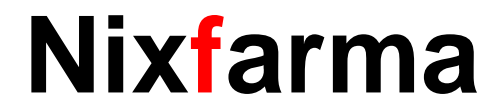

#### Reutilitzar la numeració.

✓ En aquest moment la factura ja està anul·lada. Ara generarem una nova factura des de Vendes → Factures → Emissió.

| 💱 N                   | xfarma - [NXF] - [Emisión de facturas]                                                                                                    |                 |                                               |
|-----------------------|----------------------------------------------------------------------------------------------------|-----------------|-----------------------------------------------|
| 🔛 A                   | cción Ventas BDatos Compras Almacén Artículos Recetas Especiales Configuración Gestión Areas Ventana                                                                                             | Ayuda           |                                               |
|                       | ▋▛▕▥▕▓▝▏⊠▝▖▏ª▝▖▓▝▝▝▝▋▏ℰ▕ዿॷ▝▖▋▐₽▕▌ヾ゚゚゚゚゚゚゚                                                                                                    |                 |                                               |
| <b>5</b>              | Emisión de facturas                                                                                                    | CATFARMA GESTIO |                                               |
| ©<br>₩<br>20          | Operador* NXF 👤                                                                                                    |                 |                                               |
| ∕∕∕<br>%3             | Inicial 2 D VIERA DA SILVA, MARCELO<br>Final 2 D VIERA DA SILVA, MARCELO<br>Tipo de cliente                                                                                                    |                 | Seleccionem el client al que volem fer        |
| +<br>C)<br>(A)<br>(A) | Movimientos a facturar         Fecha inicio       18/01/2016 00:00         Todos los pendientes de facturar       Pendientes de pago         Sólo movimientos pagados       Todos los pendientes |                 | temps.                                        |
| 100                   | Sólo movimientos pendientes de pago     To pendientes de receta      Datos factura     Selección     < Todos los artículos >         de         Artículos                                        |                 | Possarem el número de factura que             |
|                       | Primer número de factura<br>Fecha de factura<br>Incluir líneas sin importe<br>Repetir factura<br>Ver movimientos                                                                                 | cturar          | hem anul·lat anteriorment per reutilitzar-ho. |
|                       |                                                                                                    |                 |                                               |
| Número<br>Registr     | o de la factura<br>co: 1/1 (OSC> (DBG>                                                                                                    |                 |                                               |
|                       |                                                                                                    |                 |                                               |

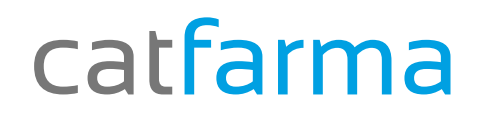

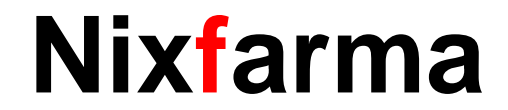

# Bon Treball

catfarma al teu servei

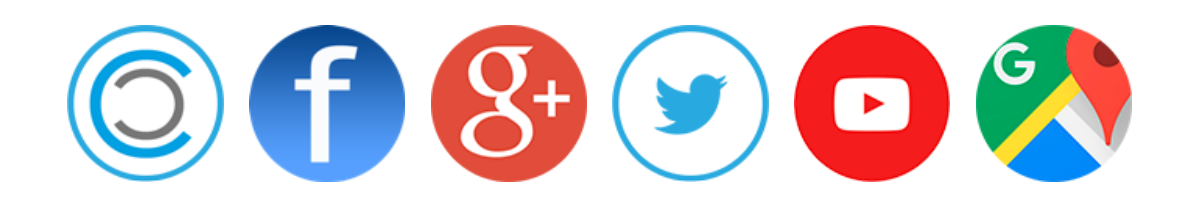